## Streaming Live Video Content to **5Cents CDN** using the **QVidium QVENC Encoder** Simultaneous with ARQ Streaming

1. Go to <u>https://cp.5centscdn.com</u> and create an account or log into an existing account.

2. Click on the green **Manage** button on the right side of the line for your account.

- 3. Create a new Publishing Point by clicking on **Create New**. Give your publishing point a name.
- 4. Create a stream name by clicking on **Create**.

Here is an example screen shot for a stream we created:

| <b>S</b>                            |                                      |                                                                                   |  |  |
|-------------------------------------|--------------------------------------|-----------------------------------------------------------------------------------|--|--|
| 🖀 🍵 View Cart 👻 🙃 Su                | ipport 👻 🎤 Tools 👻 🔤 Contac          | t Us 🐣 Account 🗸                                                                  |  |  |
| Portal Home / Client Area / My Pr   | roducts & Services / Product Details |                                                                                   |  |  |
| Live Q Push/Pull Zone               | es 🖽 Video Transcoding 🎗 Liv         | ve Transcoding                                                                    |  |  |
| Bandwidth Usage: 0.000 MB / 1       | 100 GB ( 0% )                        | Package: Premium 2TB                                                              |  |  |
| Disk Usage: 0.000 MB / 10 GB ( 0% ) |                                      | Transcoding & Recording Usage: min. / 50000 min. (0%)                             |  |  |
| 🛤 Live 👻 🔒 Security 👻               | 🖀 Real Time Status 🛛 📰 Statistics    | •                                                                                 |  |  |
| Live Console                        |                                      | Help                                                                              |  |  |
| No: of Publishing Points availab    | ble: 0 Buy Now ×                     |                                                                                   |  |  |
| No: of Stream Names available       | :1 Create ×                          |                                                                                   |  |  |
| Push                                |                                      |                                                                                   |  |  |
| Publishing Point                    | Stream name                          | FMS URL                                                                           |  |  |
| ayamefgan Edit Rest                 | tart Delete payam                    | Delete Embed Code Preview Manage Recording rtmp://fms-wdc.5centscdn.com/ayamefgan |  |  |

4. Copy the FMS URL on the lower right of the page. Also note the Stream name.

5. To send a single stream, create a new encoding profile. Change the **Audio Encoding** to **MPEG2 AAC** (Basic tab), **IP Transport** to **RTMP**, the **Stream Mode** to **Capped VBR** (Advanced Encoding tab). Enter the **FMS URL** under **URI** (Basic tab) and enter the **Stream Name**. Make certain that the **Stream Bit Rate** and **Video Input** are correct for your application.

6. Make certain that your EMS has a valid license. (Look at the EMS/License page on your QVENC).

7. In your QVENC Encoder Profile (Encode/Profile), create a new encoding profile. Change the Audio Encoding to MPEG2 AAC (Basic tab), IP Transport to RTMP, the Stream Mode to Capped VBR (Advanced Encoding tab). Enter the FMS URL under URI (Basic tab) and enter the Stream Name. Make certain that the Stream Bit Rate and Video Input are correct for your application.

Here is an example from our test channel:

| Rvidium                                                                                                | System Name: QVEnc Encoder                  |                                        |          |  |  |  |  |
|----------------------------------------------------------------------------------------------------|---------------------------------------------|----------------------------------------|----------|--|--|--|--|
| <ul> <li>► System</li> <li>► License</li> <li>▼ Encode<br/>Start</li> </ul>                            | Encoder Profile Press here for Help         |                                        |          |  |  |  |  |
| Profiles                                                                                               | Profile Name To 5Cents                      |                                        |          |  |  |  |  |
| Status<br>Monitor<br>Diagnostics                                                                       | Basic Advanced Encoding Advanced Networking |                                        |          |  |  |  |  |
| Show Msg<br>Show Log                                                                                   | Output                                      |                                        |          |  |  |  |  |
| Clear Msg<br>Clear Log<br>Clear Stats                                                                  | Device Network                              |                                        |          |  |  |  |  |
|                                                                                                    | Encoding                                    |                                        |          |  |  |  |  |
| Bitrate<br>Volume<br>Hue<br>Contrast<br>Brightness<br>Saturation<br>Sharpness                          | Video Input                                 |                                        | SDI      |  |  |  |  |
|                                                                                                    | Stream Bit Rate                             |                                        | 3000000  |  |  |  |  |
|                                                                                                    | Video Encoding                              |                                        | H264 •   |  |  |  |  |
|                                                                                                    | Audio Bit Rate                              |                                        | 160000 • |  |  |  |  |
|                                                                                                    | Audio Encoding                              | to.                                    |          |  |  |  |  |
| Stop                                                                                                   |                                             |                                        |          |  |  |  |  |
| <ul> <li>► Firewall</li> <li>► EMS</li> <li>► File</li> <li>► Management</li> <li>► Network</li> </ul> | Network                                     |                                        |          |  |  |  |  |
|                                                                                                    | IP Transport                                | RTMP •                                 |          |  |  |  |  |
|                                                                                                    | URI [1]                                     | rtmp://fms-wdc.5centscdn.com/ayamefgan |          |  |  |  |  |
|                                                                                                    | Stream Name [1]                             | payam                                  |          |  |  |  |  |
|                                                                                                    | ARQ Port                                    | 10000                                  |          |  |  |  |  |
|                                                                                                    | [1] URI and Stream Name are optional        |                                        |          |  |  |  |  |
|                                                                                                    |                                             |                                        |          |  |  |  |  |
|                                                                                                    | Save                                        |                                        |          |  |  |  |  |

**Note:** It is best to upload your video stream as a *progressive* video feed rather than *interlaced*. To make certain that the QVENC converts your video to Progressive, go to the **Advanced Encoding** profile tab and under the **D1/Half/CIF/VGA Progressive Output** setting, select **Yes**.

Under the **Advanced Encoding** page, you can also scale an HD input to SD resolution (or lower) by setting **D1** (or lower) as the **H264 Video Resolution** setting.

## Sending to QVidium decoders using ARQ and to 5CentCDN using RTMP

8. Set the IP Transport to ARQ and enter the desired Destination IP Addresses (basic tab)

9. Under Advanced Networking, set the optional **UDP IP address** to **127.0.0.1** (you should leave the UDP port at 1234).

10. Under the EMS menu, click **Stop**, then **Clear Config**. Click on License and make certain that you have a valid Evostream Media Server (EMS) license.

11. Under Run Command, enter: **pullstream uri=dmpegtsudp://0.0.0.0:1234 localstreamname=ems** then click **Run**. It should output some lines with the word "SUCCESS".

12. Under Run Command, enter the following:

## pushstream uri=<5CentsCND FMS URL> localstreamname=ems targetstreamname=<5CentsCDN stream name> targetstreamtype=live

Where you should substitute the parameters in the brackets (eg., "<a parameter>") with the correct value. For example:

pushstream uri=rtmp://fms-wdc.5centscdn.com/ayamefgan localstreamname=ems targetstreamname=payam targetstreamtype=live